## PANDUAN LAYANAN SERDOS PADA APLIKASI SISTER

PANITIA SERTIFIKASI DOSEN (PSD-PTU)

#### AKSES LAMAN SISTER UNTUK PSD

- PSD-PTU PTN/PTS => SISTER PT (Frontend) PSD-PTU LLDIKTI => SISTER Kemeterian
- PSD-PTU PT Kementerian Mitra dan LPNK => SISTER Kemeterian
- Url SISTER Kementerian (Backend) → <u>http://sister.ristekdikti.go.id</u>

#### **AKUN PSD**

- Pembuatan akses/akun PSD-PTU PTN/PTS bisa melalui Admin PT dengan mengakses Manajemen Akses SISTER (<u>http://sister.ristekdikti.go.id/man-akses</u>) dengan peran PSD-PTU
- Pembuatan akses/akun PSD-PTU LLDIKTI/Kementerian Mitra dan LPNK bisa melalui Akun Lembaga seperti akun dengan peran LLDIKTI dengan mengakses Manajemen Akses SISTER (<u>http://sister.ristekdikti.go.id/man-akses</u>) dengan peran PSD-PTU LLDIKTI jika LLDIKTI atau PSD-PTU Kementerian Mitra dan LPNK jika termasuk Lembaga mitra

#### **AKSES MENU SERDOS**

 Semua alur sertifikasi dosen dilakukan di menu Layanan Serdos pada halaman SISTER

#### **VERIFIKASI DATA D3**

#### O Sertifikasi Dosen

Sertifikasi Dosen Tahun 2019 Sesi ke-1

Saat ini sedang berlangsung SERDOS KEMENRISTEKDIKTI Sesi ke-1

- Verifikasi D3 berlangsung dari 25 Febuari 2019 00:00:00 sampai 26 Febuari 2019 23:59:59
- Verifikasi D4 berlangsung dari 26 Febuari 2019 00:00:00 sampai 27 Febuari 2019 23:59:59
- Pengisian Biodata dan Persepsional berlangsung dari 26 Febuari 2019 00:00:00 sampai 27 Febuari 2019 23:59:59
- Verifikasi D5 berlangsung dari 26 Febuari 2019 00:00:00 sampai 27 Febuari 2019 23:59:59
- Pengisian Portofolio dan DD berlangsung dari 26 Febuari 2019 00:00:00 sampai 26 Febuari 2019 23:59:59
- Pengajuan Portofolio berlangsung dari 26 Febuari 2019 00:00:00 sampai 27 Febuari 2019 23:59:59
- Cek Kemiripan berlangsung dari 26 Febuari 2019 00:00:00 sampai 27 Febuari 2019 23:59:59
- Pembagian PTPS berlangsung dari 26 Febuari 2019 00:00:00 sampai 27 Febuari 2019 23:59:59
- Penilaian Asesor berlangsung dari 26 Febuari 2019 00:00:00 sampai 27 Febuari 2019 23:59:59

#### ✓ Verifikasi Data D3

#### HALAMAN VERIFIKASI DATA D3

#### ✓ Verifikasi Data Sertifikasi Dosen KEMENRISTEKDIKTI 2019 Sesi ke-1

| /lenampil | kan 10 ▼ entit                       | as                                                 |                          |                           |                              |                       | Pencarian:       |                  |               |
|-----------|--------------------------------------|----------------------------------------------------|--------------------------|---------------------------|------------------------------|-----------------------|------------------|------------------|---------------|
| No<br>↓≞  | Nama<br>Dosen/NIDN ↓↑                | Program<br>Studi ↓↑                                | Jabatan<br>Fungsional ↓† | Pendidikan<br>Terakhir ↓↑ | Pangkat/Golongan<br>↓↑       | Masa<br>Kerja/Umur ↓↑ | Keaktifan<br>↓↑  | Status<br>↓↑     | Catatan<br>↓↑ |
| 1         | EKA SOFIA<br>AGUSTINA<br>0009087802  | Pendidikan<br>Bahasa dan<br>Sastra<br>Daerah       | Lektor (300.00)          | S2                        | Penata Muda Tk. I<br>(III/b) | 11/41                 | Aktif            | Perlu Konfirmasi |               |
| 2         | NASRULLAH<br>YUSUF<br>0029095509     | Manajemen                                          | Lektor (200.00)          | S3                        | Penata (III/c)               | 33/63                 | Aktif            | Perlu Konfirmasi |               |
| 3         | SURANTO<br>0029095502                | Pendidikan<br>Jasmani,<br>Kesehatan<br>Dan Rekreas | Lektor (200.00)          | S2                        | Penata Tk. I (III/d)         | 35/63                 | Aktif            | Perlu Konfirmasi |               |
| 4         | KISWATI<br>0010105712                | Teknologi<br>Pendidikan                            | Lektor (200.00)          | S2                        | Penata Tk. I (III/d)         | 34/61                 | TUGAS<br>BELAJAR | Perlu Konfirmasi |               |
| 5         | SUSANA LUWI<br>HARTINI<br>0019066005 | Perpajakan                                         | Lektor (200.00)          | S2                        | Penata Tk. I (III/d)         | 32/59                 | Aktif            | Perlu Konfirmasi |               |
| 6         |                                      | Dondidikon                                         | Loktor (200.00)          | 62                        | Popoto (III/o)               | 20/66                 | THEAS            |                  |               |

#### HALAMAN VERIFIKASI DATA D3...

|    | MUNIR P<br>0010055302                          | Biologi                      |                 |    |                              |       | BELAJAR          |                  |
|----|------------------------------------------------|------------------------------|-----------------|----|------------------------------|-------|------------------|------------------|
| 7  | TORKIS LUMBAN<br>TOBING<br>0027026301          | llmu Hukum                   | Lektor (200.00) | S2 | Penata (III/c)               | 32/56 | TUGAS<br>BELAJAR | Perlu Konfirmasi |
| 8  | DHARMA<br>SETIAWAN<br>PAGAR ALAM<br>0018026404 | llmu Hukum                   | Lektor (200.00) | S2 | Penata (III/c)               | 31/55 | TUGAS<br>BELAJAR | Perlu Konfirmasi |
| 9  | <b>ZULKARNAEN</b><br>0017106002                | Keuangan<br>Dan<br>Perbankan | Lektor (200.00) | S2 | Penata Muda Tk. I<br>(III/b) | 33/58 | TUGAS<br>BELAJAR | Perlu Konfirmasi |
| 10 | YHANNU<br>SETYAWAN<br>0001107303               | llmu Hukum                   | Lektor (200.00) | S2 | Penata Muda Tk. I<br>(III/b) | 20/45 | Aktif            | Perlu Konfirmasi |

Menampilkan 1 sampai 10 dari 33 total data

Sebelumnya 1 2 3 4 Selanjutnya

#### HALAMAN KONFIRMASI DATA D3

| ✔ K       | onfirmasi Data D3 Sertifikasi Do                                                                                            | osen KEMENRISTEKDI                                                                                                    | KTI Tahun 2019 Sesi ke-1 |               |                                           |        |
|-----------|----------------------------------------------------------------------------------------------------|----------------------------------------------------------------------------------------------------|--------------------------|---------------|-------------------------------------------|--------|
| Ma<br>Toi | sa Verifikasi Data D3 mulai dari tangga<br><b>mbol Konfirmasi Pengajuan</b> akan mu                                         | iikasi Data D3 mulai dari tanggal 25 Febuari 2019 00:00:00 sa<br><b>onfirmasi Pengajuan</b> akan muncul apabila semua calon DY |                          |               |                                           |        |
|           | <ul> <li>Jumlah yang sudah dikonfirmas</li> <li>Jumlah yang belum dikonfirmas</li> <li>Total D3: 33</li> </ul>              | si: 0<br>si: 0                                                                                                    |                          |               |                                           |        |
| No        | Nama Dosen/NIDN/<br>Program Studi/Keaktifan                                                                                 | Jabfung/Pend.Terakhir/<br>Pangkat/Golongan<br>Masa Kerja/Umur                                                                  | Bidang Ilmu              | Status Usulan | Keterangan/Alasan jika tidak<br>diusulkan | Aksi   |
| 1         | EKA SOFIA AGUSTINA S.Pd.,<br>M.Pd. (0009087802)<br>Prodi: Pendidikan Bahasa dan<br>Sastra Daerah<br>Status Keaktifan: Aktif | Lektor (300.00)/S2<br>Penata Muda Tk. I (III/b)<br>11/41                                                                       | Pendidikan (15) 🔹        | Perlu Ko 🔻    | Pilih Alasan ▼                            | Simpan |
| 2         | NASRULLAH YUSUF S.E.<br>(0029095509)<br>Prodi: Manajemen<br>Status Keaktifan: Aktif                                         | Lektor (200.00)/S3<br>Penata (III/c)<br>33/63                                                                                  | Ekonomi (14) 🔻           | Perlu Ko 🔻    | Pilih Alasan ▼                            | Simpan |
| 3         | SURANTO M.Kes. (0029095502)<br>Prodi: Pendidikan Jasmani,<br>Kesehatan Dan Rekreas<br>Status Keaktifan: Aktif               | Lektor (200.00)/S2<br>Penata Tk. I (III/d)<br>35/63                                                                            | Pendidikan (15) 🔹        | Perlu Ko 🔻    | Pilih Alasan                              | Simpan |

#### LANGKAH KONFIRMASI DATA D3

✓ Konfirmasi Data D3 Sertifikasi Dosen KEMENRISTEKDIKTI Tahun 2019 Sesi ke-1

Masa Verifikasi Data D3 mulai dari tanggal 25 Febuari 2019 00:00:00 sampai 26 Febuari 2019 23:59:59 Tombol Konfirmasi Pengajuan akan muncul apabila semua calon DYS telah terkonfirmasi semua.

- Jumlah yang sudah dikonfirmasi: 1
- Jumlah yang belum dikonfirmasi: 32
- Total D3: 33

| Menampi  | kan 10 v entitas                                                                                                    |                                                               |                 |                    | Pencarian:                             |               |
|----------|----------------------------------------------------------------------------------------------------|---------------------------------------------------------------|-----------------|--------------------|----------------------------------------|---------------|
| No<br>↓† | Nama<br>Dosen/NIDN/<br>Program<br>Studi/Keaktifan Jî                                                                                 | Jabfung/Pend.Terakhir/<br>Pangkat/Golongan<br>Masa Kerja/Umur | Bidang Ilmu     | Status Usulan      | Keterangan/Alasan jika tidak diusulkan | Aksi<br>Jt Jt |
| 1        | EKA SOFIA<br>AGUSTINA S.Pd.,<br>M.Pd. (0009087802)<br>Prodi: Pendidikan<br>Bahasa dan Sastra<br>Daerah<br>Status Keaktifan:<br>Aktif | Lektor (300.00)/S2<br>Penata Muda Tk. I (III/b)<br>11/41<br>1 | Pendidikan (15) | Diusulkan 🔻        | Pilih Alasan                           | Simpan        |
| 2        | NASRULLAH YUSUF<br>S.E. (0029095509)<br>Prodi: Manajemen<br>Status Keaktifan:<br>Aktif                                               | Lektor (200.00)/S3<br>Penata (III/c)<br>33/63                 | Ekonomi (14) 🔻  | Perlu Konfirmasi 🔹 | Pilih Alasan                           | Simpan        |
| 3        | SURANTO M.Kes.<br>(0029095502)<br>Prodi: Pendidikan<br>Jasmani, Kesehatan<br>Dan Rekreas                                             | Lektor (200.00)/S2<br>Penata Tk. I (III/d)<br>35/63           | Pendidikan (15) | Perlu Konfirmasi   | Pilih Alasan                           | Simpan        |

## KONFIRMASI PENGAJUAN DATA D3

|        | Status Keaktifan:<br>TUGAS BELAJAR                                                                               |                                                          |              |   |             |                                |
|--------|----------------------------------------------------------------------------------------------------|----------------------------------------------------------|--------------|---|-------------|--------------------------------|
| 8      | DHARMA<br>SETIAWAN<br>PAGAR ALAM S.H.<br>(0018026404)<br>Prodi: Ilmu Hukum<br>Status Keaktifan:<br>TUGAS BELAJAR | Lektor (200.00)/S2<br>Penata (III/c)<br>31/55            | Sosial (3)   | T | Diusulkan • | Pilih Alasan                   |
| 9      | ZULKARNAEN<br>(0017106002)<br>Prodi: Keuangan<br>Dan Perbankan<br>Status Keaktifan:<br>TUGAS BELAJAR             | Lektor (200.00)/S2<br>Penata Muda Tk. I (III/b)<br>33/58 | Ekonomi (14) | ¥ | Diusulkan • | Pilih Alasan                   |
| 10     | YHANNU<br>SETYAWAN S.H.,<br>M.H. (0001107303)<br>Prodi: Ilmu Hukum<br>Status Keaktifan:<br>Aktif                 | Lektor (200.00)/S2<br>Penata Muda Tk. I (III/b)<br>20/45 | Sosial (3)   | T | Diusulkan • | Pilih Alasan                   |
| Menamp | ilkan 1 sampai 10 dari 3                                                                                         | 3 total data                                             |              |   |             | Sebelumnya 1 2 3 4 Selanjutnya |

## HALAMAN PENGAJUAN D4

O Data Pengajuan D4 Sertifikasi Dosen Tahun 2019 Sesi ke-1

Masa Verifikasi Data D4 mulai dari tanggal 26 Febuari 2019 00:00:00 sampai 27 Febuari 2019 23:59:59

Menampilkan 10 v entitas

| No<br>↓≞ | Nama Dosen/NIDN                             | Program Studi                                | Jabatan<br>Fungsional ↓↑ | Pendidikan<br>Terakhir ↓↑ | Pangkat/Golongan<br>↓↑       | Masa<br>Kerja/Umur ↓↑ | Keaktifan<br>↓†  | Apakah<br>Diusulkan? ↓↑ |
|----------|---------------------------------------------|----------------------------------------------|--------------------------|---------------------------|------------------------------|-----------------------|------------------|-------------------------|
| 1        | <b>EKA SOFIA AGUSTINA</b> 0009087802        | Pendidikan Bahasa dan Sastra Daerah          | Lektor (300.00)          | S2                        | Penata Muda Tk. I<br>(III/b) | 11/41                 | Aktif            | Diusulkan               |
| 2        | NASRULLAH YUSUF<br>0029095509               | Manajemen                                    | Lektor (200.00)          | S3                        | Penata (III/c)               | 33/63                 | Aktif            | Diusulkan               |
| 3        | <b>SURANTO</b><br>0029095502                | Pendidikan Jasmani, Kesehatan Dan<br>Rekreas | Lektor (200.00)          | S2                        | Penata Tk. I (III/d)         | 35/63                 | Aktif            | Diusulkan               |
| 4        | KISWATI<br>0010105712                       | Teknologi Pendidikan                         | Lektor (200.00)          | S2                        | Penata Tk. I (III/d)         | 34/61                 | TUGAS<br>BELAJAR | Diusulkan               |
| 5        | SUSANA LUWI HARTINI<br>0019066005           | Perpajakan                                   | Lektor (200.00)          | S2                        | Penata Tk. I (III/d)         | 32/59                 | Aktif            | Diusulkan               |
| 6        | A ABDUL LAHIR MUNIR P<br>0010055302         | Pendidikan Biologi                           | Lektor (200.00)          | S2                        | Penata (III/c)               | 38/66                 | TUGAS<br>BELAJAR | Diusulkan               |
| 7        | TORKIS LUMBAN TOBING<br>0027026301          | Ilmu Hukum                                   | Lektor (200.00)          | S2                        | Penata (III/c)               | 32/56                 | TUGAS<br>BELAJAR | Diusulkan               |
| 8        | DHARMA SETIAWAN PAGAR<br>ALAM<br>0018026404 | Ilmu Hukum                                   | Lektor (200.00)          | S2                        | Penata (III/c)               | 31/55                 | TUGAS<br>BELAJAR | Diusulkan               |
| 9        | ZULKARNAEN<br>0017106002                    | Keuangan Dan Perbankan                       | Lektor (200.00)          | S2                        | Penata Muda Tk. I<br>(III/b) | 33/58                 | TUGAS<br>BELAJAR | Diusulkan               |

Pencarian:

## PENGAJUAN DATA D4

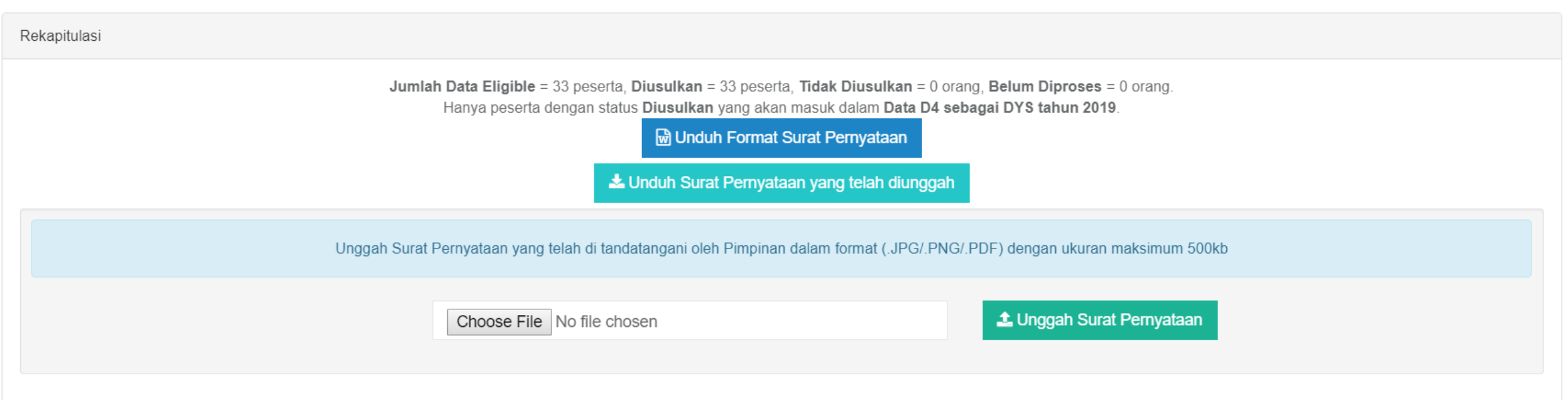

Klik tombol Setuju dibawah ini hanya jika verifikasi data sudah selesai dilakukan.

Klik tombol Batalkan Pengusulan dibawah hanya jika ingin membatalkan dan memilih ulang peserta yang akan diusulkan selama masa periode Verifikasi D3 masih berlangsung.

SETUJU

BATALKAN KONFIRMASI PENGUSULAN D3

## KONFIRMASI DAN PERNYATAAN PENGAJUAN D4

| Menampilkan 1 sampai 10 dari 3 | 3 total data<br>Konfirmasi Persetujuan                                                                                                    | Sebelumnya 1 2 3 4 Selanjutnya |
|--------------------------------|----------------------------------------------------------------------------------------------------|--------------------------------|
| Rekapitulasi                   | Dari hasil verifikasi data D3 calon DYS pada PTU: , disetujui<br>Diusulkan = 33 orang, Tidak Diusulkan = 0 orang<br>Dengan ini saya atas nama PTU Universitas Lampung telah meneliti kebenaran data D3 ini sesuai dengan rambu-rambu yang ditetapkan oleh<br>Direktorat Jenderal Pendidikan Tinggi untuk ditetapkan menjadi data D4. Apabila ternyata tidak benar, maka saya sanggup<br>mempertanggungjawabkan dan atau keikutsertaan calon DYS dapat langsung digugurkan oleh Direktorat Pendidikan dan Tenaga Kependidikan,<br>Direktorat Jenderal Pendidikan Tinggi, Kementerian Pendidikan dan Kebudayaan.<br>Setelah verifikasi ini disetujui, saya menyadari bahwa data D4 sudah tidak dapat diubah kembali.<br>Klik tombol Saya Menyatakan Setuju di bawah ini, hanya jika Anda sudah memahami pernyataan di atas. |                                |
|                                | Saya Menyatakan Setuju Tutu                                                                                                    | p                              |
| Klik ton                       | Klik tombol <b>Setuju</b> dibawah ini <b>hanya jika verifikasi data sudah selesai dilakukan</b> .<br>nbol <b>Batalkan Pengusulan</b> dibawah <mark>hanya jika ingin membatalkan dan memilih ulang peserta yang akan diusulkan selama masa periode Verifik</mark>                                                                                                    | kasi D3 masih berlangsung.     |
|                                | SETUJU                                                                                                    |                                |
| 4                              |                                                                                                    |                                |

1 1 1 4 2 5 P. 4 1 1 2 5

KMASI PENGUSULAN Da

БΑ

#### Sertifikasi Dosen

#### Sertifikasi Dosen Tahun 2018 Sesi ke-1

| <ul> <li>Verifikasi Data D1 - D4</li> <li>Monitoring Portofolio</li> </ul> | 警 Pembagia | n Penilai Persepsi DYS | 🔁 Cetak Daf | tar Token Mahasiswa DYS |
|----------------------------------------------------------------------------|------------|------------------------|-------------|-------------------------|
| Menampilkan <sub>10</sub> • entitas                                        |            |                        | •           | Pencarian:              |
| No 🎼 Nama                                                                  | J1         | NIDN                   | J1          | Keterangan              |
| 1 MISFA SUSANTO                                                            |            | 0025057101             |             |                         |

Menampilkan 1 sampai 1 dari 1 total data

Sebelumnya 1 Selanjutnya

| Pilih Prodi     NO     NIDN     AKSI                                   | DYS   Pilih Prodi     Reload     NO     NAMA     NIDN     AKSI                                                                                                    | nbagian Penilai Pe | rsepsi DYS Serdos Ta | ahun 2019 Sesi ke-1 |  |
|------------------------------------------------------------------------|----------------------------------------------------------------------------------------------------|--------------------|----------------------|---------------------|--|
| Pilih Prodi       I Ceload         NO       NAMA       NIDN       AKSI | Pilih Prodi       Image: Company Sector Sector | DYS                |                      |                     |  |
| NO NAMA NIDN AKSI                                                      | NO NAMA NIDN AKSI                                                                                                    | Pilih Prodi        | ▼ CReload            |                     |  |
|                                                                        |                                                                                                    | NO NAMA            | NIDN                 | AKSI                |  |
|                                                                        |                                                                                                    |                    |                      |                     |  |
|                                                                        |                                                                                                    |                    |                      |                     |  |

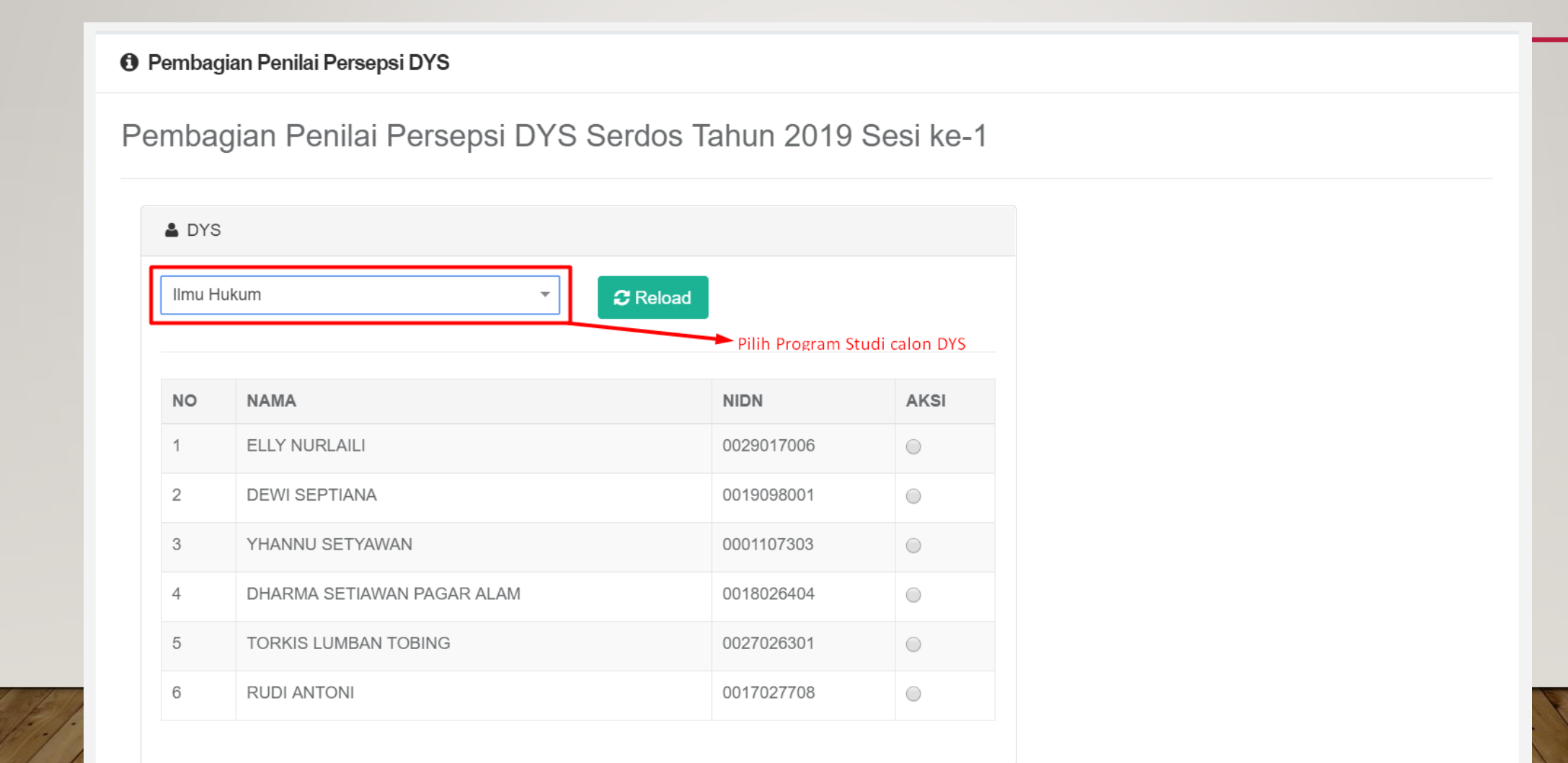

| ıba   | gian Penilai Persepsi DYS Ser | dos Tahun 2019     | Sesi ke-1 |                |          |
|-------|-------------------------------|--------------------|-----------|----------------|----------|
|       |                               |                    |           |                |          |
| DYS   | i                             |                    |           | 🐮 Penilai      |          |
| lmu H | ukum 🔹 🔁                      | Reload 1. Pilih ca | lon DYS   | Pilih Atasan   | •        |
| 10    | NAMA                          | NIDN               | AKSI      | Pilih Sejawat  | ▼        |
|       | ELLY NURLAILI                 | 0029017006         | ۲         |                |          |
|       | DEWI SEPTIANA                 | 0019098001         | •         | Pilih Sejawat  | <b>•</b> |
|       | YHANNU SETYAWAN               | 0001107303         | 0         | Dilib Colourat |          |
|       | DHARMA SETIAWAN PAGAR ALAM    | 0018026404         | •         | Plill Sejawat  |          |
|       | TORKIS LUMBAN TOBING          | 0027026301         | $\odot$   | Dilib          |          |
|       |                               |                    |           |                |          |

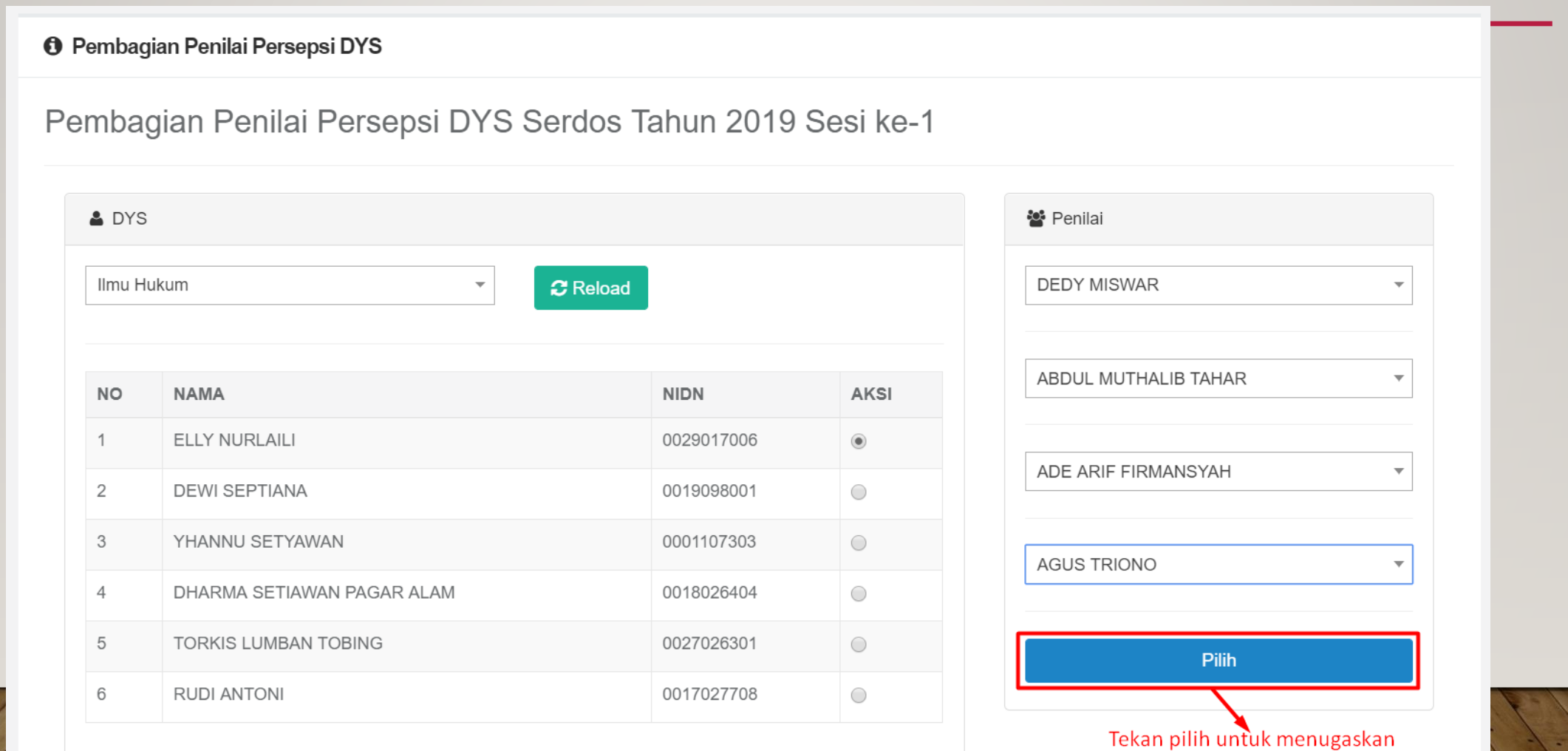

sebagai penilai persepsional

## MONITORING PENGISIAN PORTOFOLIO DYS

| Ju                                           |                                                                                                    | Serti    | INUSII | 2030  | ii ian | un 20  | 10 50  | SI KC- | I      |        |        |        |      |       |       |       |                     |     |
|----------------------------------------------|----------------------------------------------------------------------------------------------------|----------|--------|-------|--------|--------|--------|--------|--------|--------|--------|--------|------|-------|-------|-------|---------------------|-----|
| Ketera<br>BIO=B<br>PS=Pe                     | eterangan:<br>O=Biodata Peserta, CV=Curriculum Vitae, PM=Persepsi Mahasiswa, PA=Persepsi Atasan,<br>5=Persepsi Sejawat, PD=Persepsi Diri, DD=Deskripsi Diri, LP=Lembar Pengesahan |          |        |       |        |        |        |        |        |        |        |        |      |       |       |       |                     |     |
| lenamp                                       | ilkan <sub>10</sub> v entitas                                                                                                    |          |        |       |        |        |        |        |        |        |        |        |      | Penca | rian: |       |                     |     |
| NO                                           | NO STATUS PENGISIAN STATUS                                                                                                    |          |        |       |        |        |        |        |        |        |        |        |      |       |       |       |                     |     |
| $\downarrow^{\underline{1}}_{\underline{1}}$ | TB ↓1                                                                                                    | BIO 🗍    | FOTO 🗍 | CV ↓† | PM1 ↓↑ | PM2 ↓↑ | PM3 ↓↑ | PM4 ↓↑ | PM5 ↓† | PS1 ↓↑ | PS2 ↓↑ | PS3 ↓↑ | PA↓↑ | PD 11 | DD 👘  | LP Jî | 11                  |     |
| 1                                            | 0025057101<br>MISFA SUSANTO<br>Tidak Sedang Tugas Belajar<br>(Token Mahasiswa)                                                                                                    | ×        | ×      | ×     | ×      | ×      | ×      | ×      | ×      | ×      | ×      | ×      | ×    | ×     | ×     | ×     | Proses<br>Penilaian |     |
| lenamp                                       | ilkan 1 sampai 1 dari 1 to                                                                                                    | tal data |        |       |        |        |        |        |        |        |        |        |      |       | Sebel | umnya | 1 Selanjutr         | iya |

#### PENGAJUAN PORTOFOLIO OLEH PTU

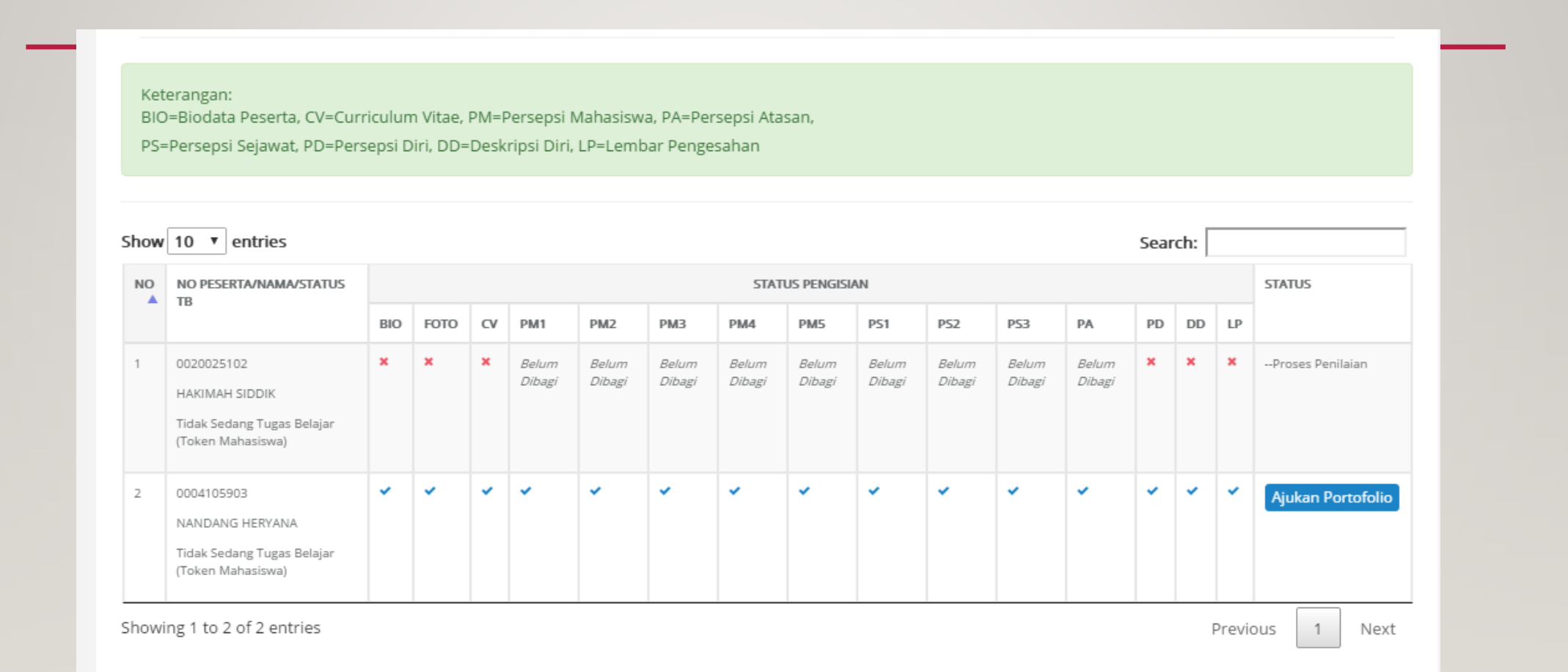

- 🗶 = Belum Diisi/Belum Lengkap
- 🛕 = Belum Divalidasi
- = Sudah Divalidasi

#### UNDUH DOKUMEN SOSIALISASI SERDOS 2019

# http://shorturl.at/fjpXZ

# **TERIMA KASIH**